## 7.1 見積書作成 / 納品書作成

得意先に工事などの見積書を作成して、その見積書から、納品書、請求書の作成へと連携します。

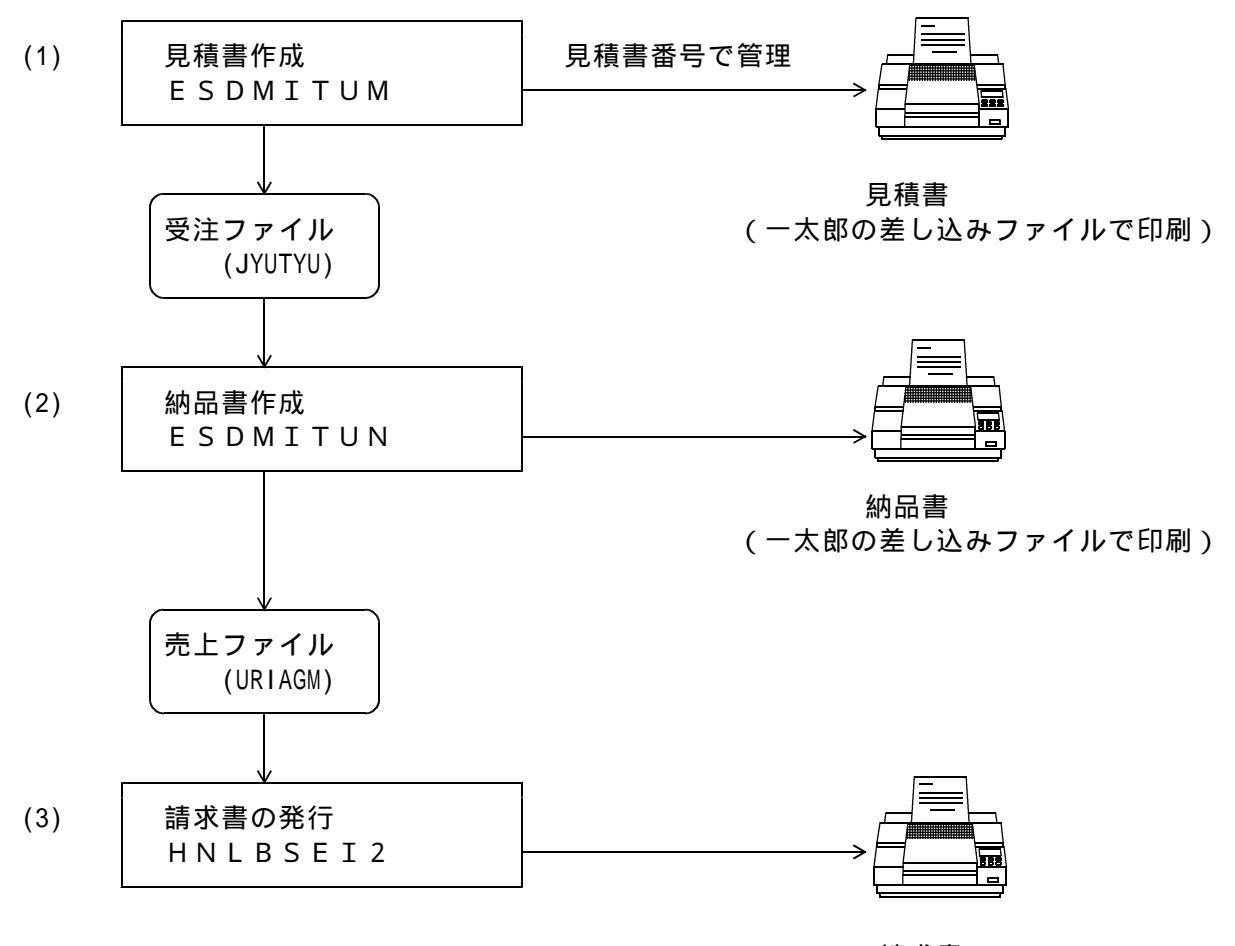

請求書 (フォームオーバーレイ書式で印刷)

上記以外に、次のプログラムがあります。

- (4) 参照と印刷のみを行うプログラム(ESDMITUR)
- (5) 未納品の見積書を検索・表示して、更新・印刷・納品のプログラムに連携させるプログラム (ESMITLST)

これらもメニューに登録されます。

このプログラムを実行するためには、「一太郎VER12」以降が必要です。印刷用のフォームとして 「見積書FORM.JTD」と「納品書FORM.JTD」を使用します。このファイルは、アクセスから提供されま すが、各社の様式に合わせて変更する必要があります。(社名、マークなど)変更自身も一太郎で 行えます。これらのファイルは、規定では、C:¥LPG に置く必要がありますが、それぞれのプログラ ム(ESxxxxxx.EXE)のINIファイルでも指定が可能です。

印刷に使用するプリンタは、CanonのLBP-xxxxが推奨ですが、その他のプリンタでもかまいません。 用紙サイズは、A4です。(3)の請求書は、「販売管理システム」の標準ですので、レーザー、シリ アルなど既定のプリンタを使用下さい。

## (1) 見積書の作成

| 守息:尤                     |    | 電話  |    | 納品予定<br>入金方法 |    | /            |
|--------------------------|----|-----|----|--------------|----|--------------|
| 0. 新規 1. 更新 2. :<br>見積番号 | 流用 | 件名  |    | 西海           |    |              |
|                          |    |     | 1曲 | 原 1曲         | 金額 | 単体と面体はありつつ   |
|                          |    |     |    |              |    | 半回こ原回日日日日 く人 |
|                          |    |     |    | •            |    | 契約単価が登録されて   |
|                          |    |     |    |              |    | は、それを優先します   |
|                          |    |     |    |              |    |              |
|                          |    | 1   |    |              |    |              |
|                          |    |     |    |              |    |              |
|                          |    |     |    |              |    |              |
|                          |    |     |    | · · · ·      |    |              |
|                          |    |     |    |              |    |              |
|                          |    |     |    |              |    |              |
|                          |    |     |    |              |    |              |
|                          |    |     |    | · ·          |    |              |
|                          |    |     |    |              |    |              |
|                          |    | · · |    | · · ·        |    | -            |
|                          |    |     |    | · ·          |    | -            |
|                          |    |     |    | · · ·        |    | -            |
|                          |    |     |    |              |    | -            |
|                          |    |     |    |              |    | -            |
|                          | L. |     |    |              |    |              |
| 納入期限                     |    |     |    | 승 計          |    |              |
| 納入場所                     |    |     |    |              |    |              |
| 条内 入 开约首号                |    |     |    | 原価           |    |              |
| 納入期限                     |    |     |    | 合計           |    | J<br>-       |

<操作手順>

担当者コードを入力します。9999は、無指定という意味です。得意先マスタの、営業担当が 使用されます。

見積日付を入力します。新規に入力する場合は、これが見積日付として、見積書に印刷されます。 納品予定日を入力します。どちらも、西暦で、YYMMDDの形式で入力します。

得意先を選択します。「名前検索」もできます。

いずれかを指定します。

- 0.新規 :新しく見積書を作成することになります。
- 1.更新 :既存の見積書を更新します。
  - 以前の見積番号と、日付は、変わりません。
- 2. 流用 : 既存の見積書を使用して、新しい見積書を作成します。

見積番号を入力します。新規の場合は、自動採番になります。 「更新」「流用」の場合は、 [検索]をクリックすることにより、登録されている見積書を 表示して選択することができます。

流用の場合には、黒い枠に新しい見積番号が付けられます(自動採番)。以前の見積書は保存 されます。

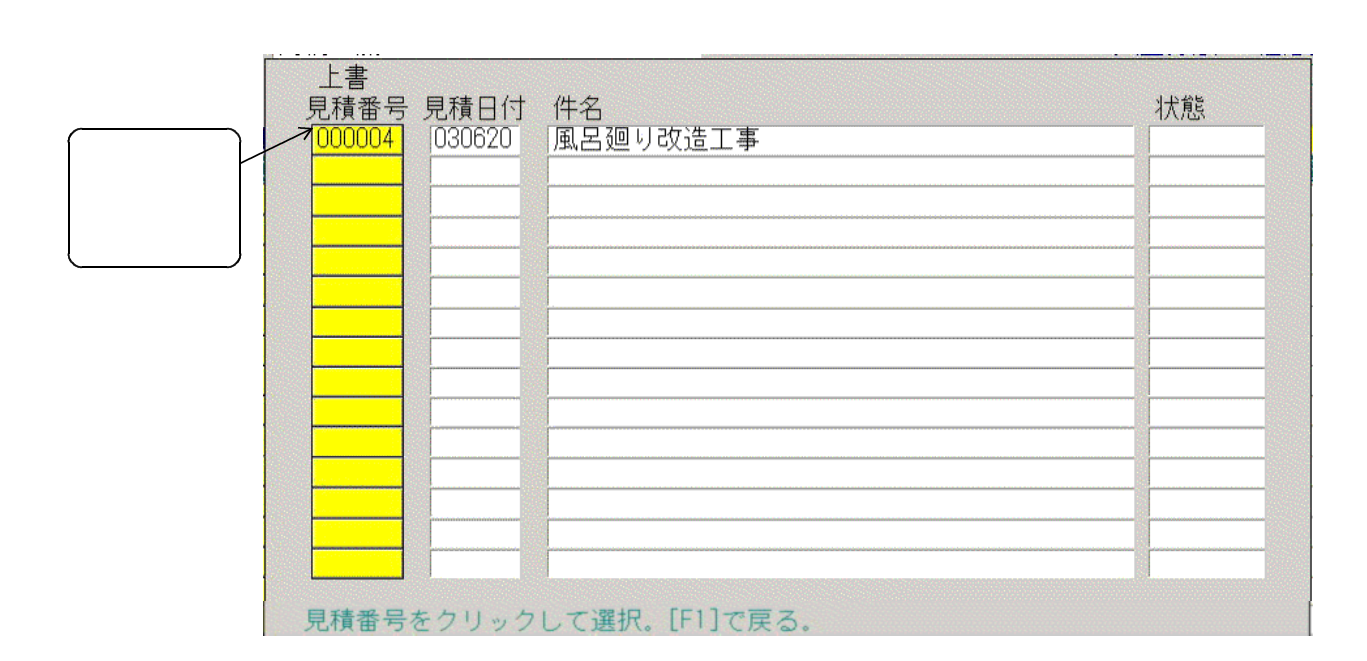

最新の15件が表示されます。「状態」欄に、「売上済み」と表示されていたら、「納品書」 が発行されており、売上伝票の入力状態になっていることを示します。この状態でも、続行す ると、「売上済み」は解消されます。

件名から、見積期限までを入力します。

| 得意先   | 0001185          |              |          | 電話           |          |                  |        |
|-------|------------------|--------------|----------|--------------|----------|------------------|--------|
|       | 高橋 潔             | *            |          | 045-641-7530 |          | 入金方法 伯           | E意区分   |
| 1 0   | 中央区みにし<br>転担 1 再 |              | 7-33     |              |          |                  | CO     |
| 目積悉   | 利祝 1. 史          | F/I Z. //IG) | おんし      | 件 夕 周 모 硘    | 山改造工事    |                  |        |
| の品コ   | 一商品              | 名            | 一型式/備者   |              |          | 「「」<br>「「」<br>「」 | 全額     |
| 1118  | 風呂釜              |              | AB-12345 | 1.00         | 86000.00 | 58000.00         | 86000  |
| 1614  | フレキ管             |              |          | 5.00         | 5000.00  | 2500.00          | 25000  |
| 1616  | 排気筒              |              |          | 1.00         | 12000.00 | 8000.00          | 12000  |
| 1705  | 給湯給水T            | 事            |          | .00          | 54000.00 | .00              |        |
|       |                  |              |          | .00          | .00      | .00              |        |
|       |                  |              |          | .00          | . 0,0    | .00              |        |
|       |                  |              |          | .00          | .00      | .00              |        |
|       |                  |              |          | .00          | .00      | .00              |        |
|       |                  |              |          | .00          | .00      | .00              |        |
|       |                  |              |          | .00          | .00      | .00              |        |
|       |                  |              |          | .00          | .00      | .00              |        |
|       | -                |              |          | .00          | .00      | .00              |        |
|       |                  |              |          | .00          | .00      | .00              |        |
|       |                  |              |          | .00          | .00      | .00              |        |
| - 納入期 |                  | 年8日3         | 1日       | .00          | .00      | 合 計              | 123000 |
| 納入場   | 所 高橋様            | 御白宅          |          |              |          |                  | 120000 |
| 納入形   | 能 設置工事           | F            |          |              |          | 原価「              | 78500  |
| 支扒条   | 件 2003           | 年10月         | 31日銀行振込  |              |          | 粗 利              | 44500  |

明細の入力

商品コードは、商品マスタに登録されているものを使用下さい。「F5」で検索もできます。 商品に、型式、単価が登録されていれば、それが表示されます。仕入単価が登録されていれば 原価として表示されます。表示されたものは変更することも可能です。 原価の入力は必須ではありませんが、見積書作成の時点で、粗利がわかるので便利です。 また、将来機能として、粗利の計算を行うシステムが開発されたときに、そのまま使用で きます。

画面右下の、合計は、合計金額を示します。 原価は、原価×数量の合計を示します。 粗利は、合計から原価をマイナスしたものです。

まちがって、「Enter」を押して、改行した場合には、「F1」で前の行に戻れます。項目を戻る 場合にも同様です。

行数は、20行までです。(制限事項)

明細の入力を途中行で完了する場合は、[END] キーを押します。

「納入場所」~「見積期限」は任意に入力して下さい。全角、半角混在が可能です。 明細の入力を途中行で完了する場合は、[END] キーを押します。

最後の項目を入力すると、印刷を開始するかどうか聞かれます。

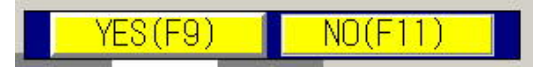

「YES」:印刷を行ってデータを更新します

- 「NO」:印刷はせずに更新のみ行います。
- 「ESC」:何もせずに終了しますから、注意して下さい。

「F1」 :前に戻って訂正ができます。

<特殊な操作手順>

行の挿入

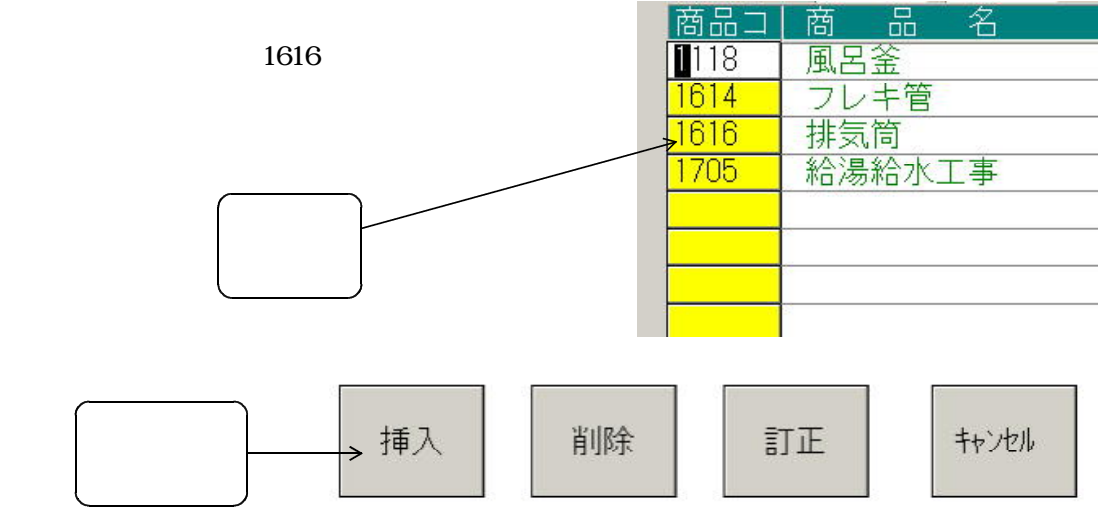

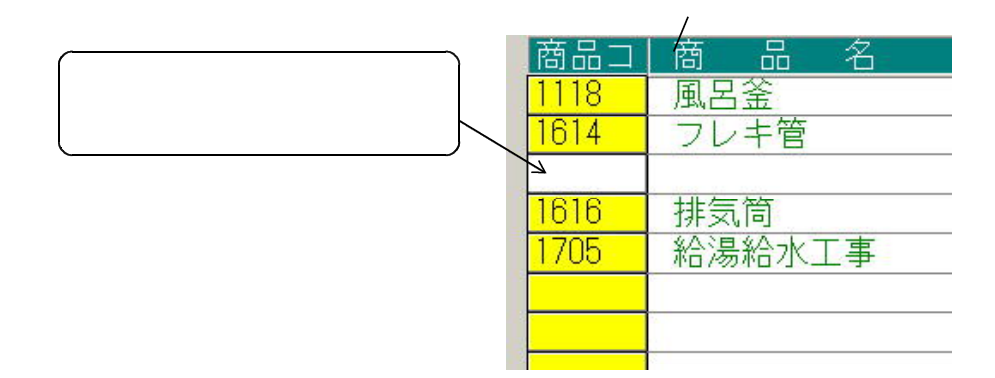

行の削除

上の例と同様にして、「削除」をクリックします。

「訂正」は、行の位置づけを行うだけです。

「キャンセル」は、何もしません。

(2) 納品書の作成

(1) で作成した見積書から、納品書を発行し、明細を売上状態にします。 売上状態ですから、請求書の発行が行えます。

| 得意先           | 9070145<br>タイガースボーツ<br>中央区感岡駅前通16- | - 3   | 電話<br>045-654-1587 | _        | 納品予定 031<br>入金方法 | 020    |             |
|---------------|------------------------------------|-------|--------------------|----------|------------------|--------|-------------|
| 1 1.<br>目請悉   | 見積書番号を指定                           |       | 件 名属空硐1            | 」修理      |                  |        |             |
| 西面            | 商品名                                | 型式/備考 | 数量                 | 単価       | 原価               | 金額     |             |
| 5105          | 混合水栓                               |       | 1.00               | 56000.00 | 40000.00         | 56000  | 単価と原価は商品マスタ |
| 1703          | ガス設備修理調整                           |       | 1.00               | 45000.00 | .00              | 45000  | 参照します。      |
|               |                                    |       | .00                | .00      | .00              |        | 契約単価が登録されてい |
|               |                                    |       | .00                | .00      | .00              |        | ば、それを優先します。 |
|               |                                    |       | .00                | .00      | .00              |        |             |
|               |                                    |       | .00                | .00      | .00              |        |             |
|               |                                    |       | .00                | .00      | .00              |        |             |
|               |                                    |       | .00                | .00      | .00              |        |             |
|               |                                    |       | .00                | .00      | .00              |        |             |
|               |                                    |       | .00                | .00      | .00              |        |             |
|               |                                    |       | .00                | .00      | .00              |        |             |
|               |                                    |       | .00                | .00      | .00              |        |             |
|               | -                                  |       | .00                | .00      | .00              |        |             |
|               |                                    |       | .00                | .00      | .00              |        |             |
|               |                                    |       | .00                | .00      | .00              |        |             |
|               |                                    |       | .00                | .00      | .00              |        |             |
|               |                                    |       | .00                | .00      | .00              |        |             |
|               | -                                  |       | .00                | .00      | .00              |        |             |
|               | -                                  |       | .00                | .00      | .00              |        |             |
|               | <b>_</b>                           | 1     | .00                | .00      | .00              |        |             |
| 約入 <b>甘</b> 田 | 服用                                 |       |                    |          | 승 計 [            | 101000 |             |
| 納入場           | 所                                  |       |                    |          |                  | 101000 |             |
| 納入刑           | 能                                  |       |                    |          | 原価「              | 40000  |             |
| 支払条           | 件                                  |       |                    |          | 粗利               | 61000  |             |
| 日子書廿日         | RE                                 |       |                    |          |                  |        |             |

< 操作手順 >

担当者コードを入力します。9999を入力すると、検針担当者になります。

納品日付を入力します。西暦で、YYMMDDで入力します。

得意先コードを指定して下さい。「検索」も可能です。

見積番号を指定して下さい。「検索」も可能です。 存在していなければ、納品書を発行することはできません。

すでに売上済み(=納品済み)の見積書は処理できません。

内容が表示されて、「納品書」を印刷するかどうか聞かれます。

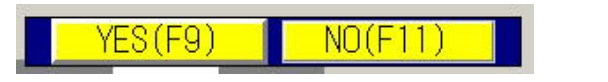

- 「YES」:印刷を行ってデータを更新します。明細を売上累積ファイルにコピーし、納品済みの状態にします。
- 「NO」:印刷はせずに更新のみ行います。
- 「ESC」:何もせずに終了しますから、注意して下さい。

「F1」 :前に戻って訂正ができます。

<注意・確認 >

納品書を発行すると、データが売上明細として作成されますので、内容の変更はできません。変更 したい場合は、「入力伝票の取り消し」で取り消し、新たに「売上伝票入力」を行って下さい。 (3) 請求書の発行

「販売管理システム」の「請求書作成」プログラムで発行できます。 レーザープリンタ、シリアルプリンタ、および各社の指定伝票に作成します。

(4) 見積書の参照

参照のみを行います。何も更新されません。 印刷のみ行うことができます。

(5) 未納品見積書の表示

|              |         |            | /        |              |                |              |          |        |             |          |       |          |
|--------------|---------|------------|----------|--------------|----------------|--------------|----------|--------|-------------|----------|-------|----------|
| 📰 見積りリン      | スト(未納品) | )          |          |              |                |              |          |        |             |          |       | <u> </u> |
| 上書           | 03-10   | -28 DATA4  | 見積い      | リリスト(未編      | 品)             |              |          |        |             | ESMITLST | A0308 | 11       |
| 很奇失的         | ô EED   | <u> </u>   | _        |              |                | ~            | tR业      | 来テラカバ  | 0 1 -4-7'-5 | 末二       |       |          |
| 見積日          | 見積番号    | <b>3</b> K | 顧客名      |              | 3 <u>200</u> U | 電話           | 見稽内容、現場  | 名      | 0 1. 主/ /   | 10/10    | 担当    | 納品予定     |
| 030920       | 000002  | 0070145    | タイガ-     | -スポーツ        |                | 045-654-1587 | 風呂廻り修理   |        |             |          | 0007  | 031020   |
| 031020       | 000003  | 0090700001 | 101      | 飯岡弘智         |                | 045-652-7304 | 給湯器交換    |        |             |          | 0007  | 031031   |
|              |         |            |          |              |                |              |          |        |             |          |       |          |
|              |         |            | -        |              |                |              | -        |        |             |          |       |          |
|              |         |            | [        |              |                |              |          |        |             |          |       |          |
|              |         |            |          |              |                |              |          |        |             |          |       |          |
|              |         |            |          |              |                |              |          |        |             |          |       | ( )      |
|              |         |            | <u> </u> |              |                |              |          |        |             |          |       |          |
|              |         |            | i        |              |                |              |          |        |             |          |       |          |
|              |         |            |          |              |                |              |          |        |             |          |       |          |
|              |         |            | _        |              |                |              |          |        |             |          |       |          |
|              |         |            | <u> </u> |              |                |              |          |        |             |          |       |          |
|              |         |            | i        |              |                |              |          |        |             |          |       |          |
|              |         |            |          |              |                |              |          |        |             |          |       |          |
|              |         |            | <u> </u> |              |                |              |          |        |             |          |       |          |
|              |         |            | -        |              |                |              | -        |        |             |          |       |          |
|              |         |            | i        |              |                |              | -        |        |             |          |       |          |
|              |         |            |          |              |                |              |          |        |             |          |       |          |
| <b></b>      |         |            | -        |              |                |              |          |        |             |          |       |          |
|              |         |            | <u> </u> |              |                |              |          |        |             |          |       |          |
|              |         |            |          |              |                |              |          |        |             |          |       |          |
|              | _       |            |          |              |                |              |          |        |             |          |       |          |
|              |         | F7.次面面     | F8:前     | 画(表) (1 (H   |                | TOOWN        | 1        |        |             |          |       | 1        |
|              |         |            | 101 11   |              |                | 100m         | 見積日をクリッ  | クして下さい | •           |          |       |          |
|              |         |            |          |              |                |              | 反転表示したら  | 、「更新」「 | 印刷」「削除      | 」が行えます   | •     |          |
|              | 更新      | 印刷         | 納品       | キャンセル<br>0.4 | 削除             |              | 納品予定のSIt | 納品済み D | は削除状態       |          |       |          |
|              | 01      | 02         | 03       | 04           | 05             |              | しはキャンセル  | 1/181  |             |          |       |          |
|              |         |            |          |              |                |              |          |        |             |          |       |          |
|              |         |            |          |              |                |              |          |        |             |          |       |          |
| <b>ス</b> タート |         | 2 - 2 6    | - 2      | 🛲 🎦 🖳 🗅      | ) 🗖 🔐          |              |          |        |             |          | 3     | 10:57    |

< 操作手順 >

範囲指定

得意先コード(から、まで):省略すると全範囲ということになります。 複数の営業所管理を行っている場合は、先頭2文字だけで範囲指定してもよいです。 01 から 02 とした場合は、01で始まる得意先だけが対象になります。

日付範囲:省略すると全範囲ということになります。 030000 から 040000 とした場合は、03年中の見積書だけが対象になります。

担当:省略すると全担当が対象になります。

全データ表示:省略(=0)すると、「納品済み」「キャンセル」「削除」の見積書は、 表示されません。 操作したい見積書の、「見積日」をクリックします。下の図のように、反転表示されます。

| 得意先歸   | 範囲     | ~          |
|--------|--------|------------|
| 見積日    | 見積番号   | コード        |
| 030910 | 000001 | 0070145    |
| 030920 | 000002 | 0070145    |
| 031020 | 000003 | 0090700001 |
|        |        |            |
|        |        |            |

続けて、どれかのボタンをクリックします。

| 更新 | 印刷 | 納品 | キャンセル | 削除 |  |
|----|----|----|-------|----|--|
| 61 | 62 | 63 | 64    | 65 |  |

更新: 登録・更新のプログラムに移り、内容の変更などが行えます。

印刷: 現状の見積書を再度印刷できます。

納品: 納品書発行のプログラムに移り、納品作業が行えます。

キャンセル: この見積書をキャンセル状態にします。後で参照したいときに役立ちます。

削除: この見積書を削除状態にします。但し、直ちに消滅するわけではなく、メンテナンス プログラムを実行したときにファイルから消滅します。